# 捐款收據管理系統

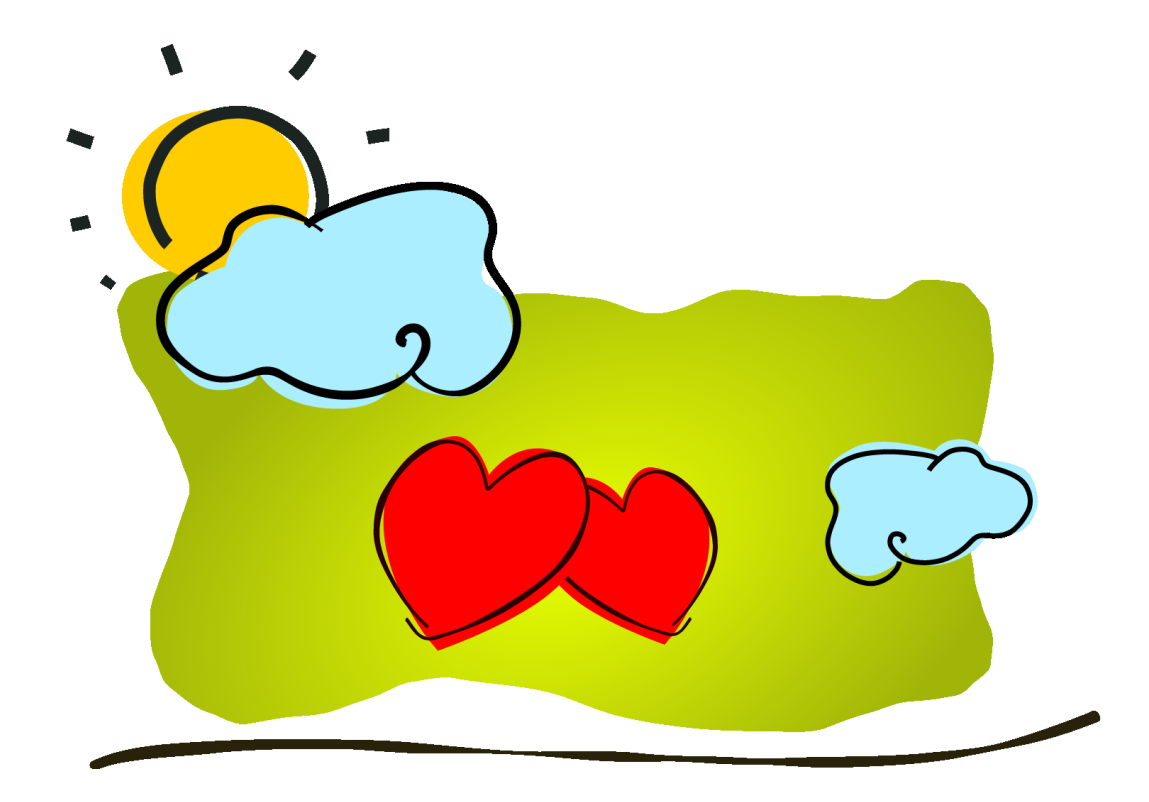

## Pota Technologies Ltd.

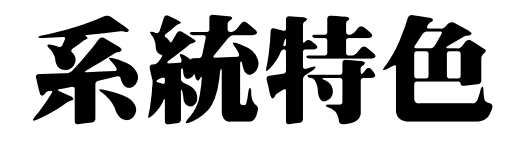

- 政黨、政府單位、私立學校、社團法人、財團法人適用
- ※ 會員資料與捐款資料的記錄在同一畫面操作顯示。
- ※ 隨時可回查會員資料的記錄、捐款明細。
- ※ 期間捐款或會費的收款記錄。
- ※ 收款同時開立收據;管理確實方便。
- ※ 收款可於年底開立一張收據。
- ※ 收據列印含郵寄住址,折疊後 放入開窗信封就可寄出。
- ※ 期間收款資料可列印報表或轉出EXCEL

上傳到網站以昭公信。

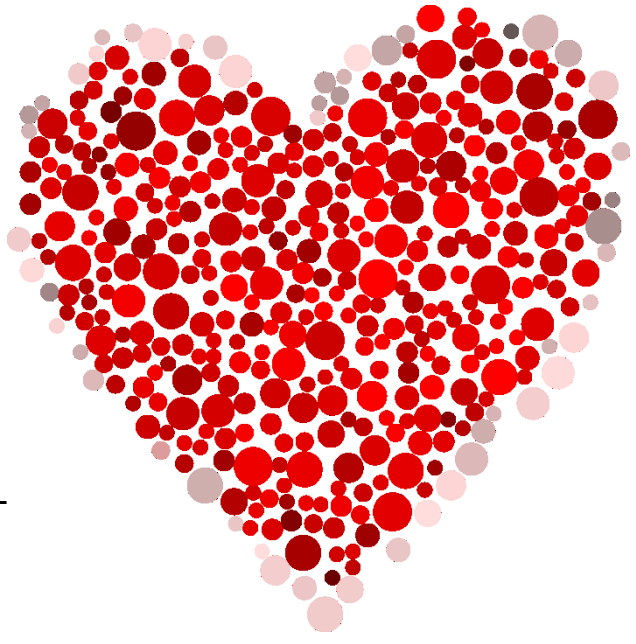

## 資料在同一畫面操作-最簡易操作

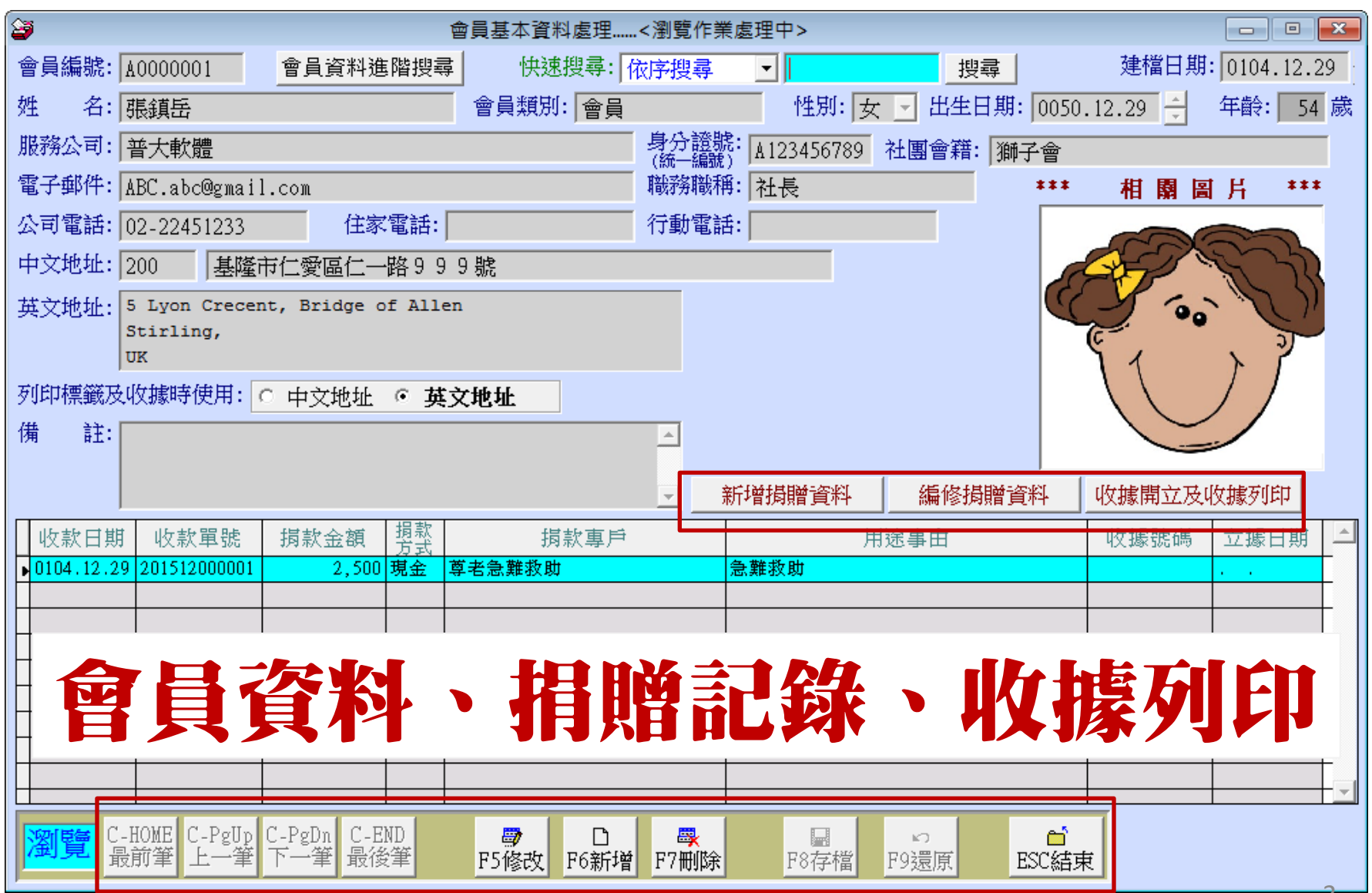

## 身分證號與統一編號驗證功能

| 😂 會員基本資     | 料處理<瀏覽作詞       | 業處理中>                            |                  |                                 |           |                    |                         |                                                                                                    |                  |          |
|-------------|----------------|----------------------------------|------------------|---------------------------------|-----------|--------------------|-------------------------|----------------------------------------------------------------------------------------------------|------------------|----------|
| 會員編號:       | 000002         | 會員資料                             | き階搜尋 #           | <b>撗款紀錄進階搜</b> 尋                | 快速搜尋:     | 依序搜尋               | •                       | 搜尋                                                                                                    | 建檔日期: 0105.      | 02.02    |
| 姓 名:        | 郭陽強            |                                  |                  |                                 |           |                    | H14208393               | 「驗證」                                                                                                    | 捐款項目繳款週期         | 設定       |
| 服務公司:       | 山光有限公司         |                                  |                  |                                 | 性別:       | 男 _ 生日:            | 0069.11.0               | 8 7 年前                                                                                                    | 齡: 42 歲          |          |
| 社團會籍:       | 獅子會            |                                  |                  |                                 | 會員類別:     | 非會員                |                         | *** #                                                                                                    | 目園 闾 片 ***       | <b>F</b> |
| 電子郵件:       | fttmesh@conp   | qb.yigkupe.                      | go               |                                 | 職務職稱:     | 技術員                |                         |                                                                                                    |                  | _        |
| 公司電話:       | 826621801557   | 4740 住家                          | マ電話: 70          | 074430651495509                 | 行動電話:     | 0966635228         | $\overline{\mathbf{N}}$ |                                                                                                    |                  |          |
| 中文地址:       | 36951 苗栗       | 縣卓蘭鎮和                            | 平路348號           |                                 |           |                    |                         |                                                                                                    |                  |          |
| 英文地址:       |                |                                  |                  |                                 | 安心的       | 画縦及 (・ 山)          | ₩₩₩                     | (請                                                                                                    | 沒有設定<br>以修改功能加入) |          |
|             |                |                                  |                  |                                 | 收據        | 時使用: ○ 英文          | 大地址                     | C H/V                                                                                                    |                  |          |
| 備 註:        |                |                                  |                  |                                 |           | 驗證錯誤               |                         |                                                                                                    | ×                |          |
| 124 87.     | 《空灯空1/用 FIL    |                                  |                  |                                 |           |                    |                         |                                                                                                    |                  |          |
|             |                |                                  |                  |                                 | -         | 身分離                | 聲字號(或統一編號)              | 驗證格式錯誤!                                                                                                    | !                |          |
|             |                |                                  |                  |                                 | _         |                    |                         |                                                                                                    | 開立及收據列           | 印        |
| 收款日期        | 1 收款單號         | 捐款金額                             | 捐款方式             | 捐款專                             | 戶         |                    |                         | 確定                                                                                                    | 碼 立據日            | 期        |
| ▶ 0105.01.2 | 8 201601000007 | 786,000                          | 其他               | 「助學行動」勸募演                       | 動         | 001++++++-赤        |                         | 11                                                                                                    | 0007 0105.02     | 05       |
| 0104.12.0   |                | 908,700                          | <u></u> 兵他<br>薩許 | 兄里貿多與沃明基3<br>「 <b>計</b> 學行動」動算法 | 5<br>£f#t | 921へ地震<br>  掲贈良心障礙 | +                       | 1                                                                                                    |                  | 05       |
| 0104.12.1   | 3 201512000000 | 996 700                          | 其他               | 補助院童生活費                         |           | 捐赠尊项人士             | <u> </u>                | 10                                                                                                    |                  | 04       |
|             |                |                                  | 2110             | IN SALVER THE SE                |           |                    |                         |                                                                                                    |                  |          |
|             |                |                                  |                  |                                 |           |                    |                         |                                                                                                    |                  |          |
|             |                |                                  |                  |                                 | ͷϲ╻ϫ      |                    | ᄽᅳᅳᅳᆮᆿ                  | <b>→</b> <del>~</del> <del>-</del> <del>-</del>                                                                                                    | Tơn              |          |
|             |                | リ以願                              | 这別斬              | 厠八�����-                        | 一編號       | 以身分訓               | 包子派え                    | しいしょう しんしょう しんしょ しんしょ | 雊                |          |
|             |                |                                  |                  | ., -                            |           |                    |                         |                                                                                                    |                  |          |
| COM Plan    |                | $C = P \alpha D \alpha = C^{-1}$ | END              |                                 |           |                    | 2                       |                                                                                                    | 檔內資料共:5筆         |          |
| 瀏覽          | 最前筆 上一筆        | 下一筆 最行                           | が<br>参筆          | F5修改 F6新增                       | F7冊IC余    | F8存檔               | F9濃度                    | ESC結束                                                                                                    |                  |          |
|             |                |                                  |                  | 194A                            |           | * * I 4 I FE       | - ALL/145               | THE STOLEN                                                                                                    |                  |          |

## 會費的下次繳費日期設定

| <b>27</b> 💼 | 員基本資                           | 料處理<瀏覽作業。      | 處理中> ロー                                                              |      |  |  |  |
|-------------|--------------------------------|----------------|----------------------------------------------------------------------|------|--|--|--|
| 會員          | 編號:                            | 000002         | 會員資料進階搜尋 捐款紀錄進階搜尋 快速搜尋: 依序搜尋 ▼                                       | 2.02 |  |  |  |
| 姓           | 名:                             | 郭邓易班           | 身分證號: H142083935 驗證                                                  | 設定   |  |  |  |
| 服務          | 公司:                            | 山光有限公司         | 性別:男 王日: 0069.11.08 😌 年齢: 42 歳                                       |      |  |  |  |
| 社團          | 會籍:                            | 獅子會            | 授 捐款項目繳款週期設定                                                         |      |  |  |  |
| 電子          | 郵件:                            | fttmesh@conpql | 會員編號: 000002 姓名: 郭陽強 會員類別: 一般會員                                      | -    |  |  |  |
| 公司          | 電話:                            | 82662180155747 | 專戶編號         專戶名稱         繳款週期         下次應繳款日         週期說明         ▲ |      |  |  |  |
| 中文          | 地址:                            | 36951 苗栗縣      | A00001         會費         月繳         0112.02.01                      |      |  |  |  |
| 英文          | 地址:                            |                |                                                                      |      |  |  |  |
|             |                                |                |                                                                      |      |  |  |  |
| 備           | 註:                             | 經歷備註           |                                                                      |      |  |  |  |
|             |                                |                |                                                                      |      |  |  |  |
|             |                                |                |                                                                      | 印    |  |  |  |
| 山           | 款日期                            | 1 收款單號         | - 損款專戶編號: A00001 ↓ 名梢: 會費                                            | 明上   |  |  |  |
| 01          | 0.01.0                         | 1 201601000007 | 繳款週期:月繳 ▼                                                            | 05   |  |  |  |
| 010         | 104.12.07 201512000006 存檔 1.03 |                |                                                                      |      |  |  |  |
|             |                                |                | ▶ 次應繳款日: 0112.02.01 🚽 取得下次應繳款日 還原 還原                                 | -    |  |  |  |
| +           |                                |                | - 約封酒 卸設 田                                                           | -+   |  |  |  |
| F           | 總費項目繳款週期設定>>設定下次應繳款日           |                |                                                                      |      |  |  |  |
| Ī           |                                | 報表             | 依條件列出近期應繳的"會員名單"與"地址標籤"                                              |      |  |  |  |

## 捐贈收入金額建立

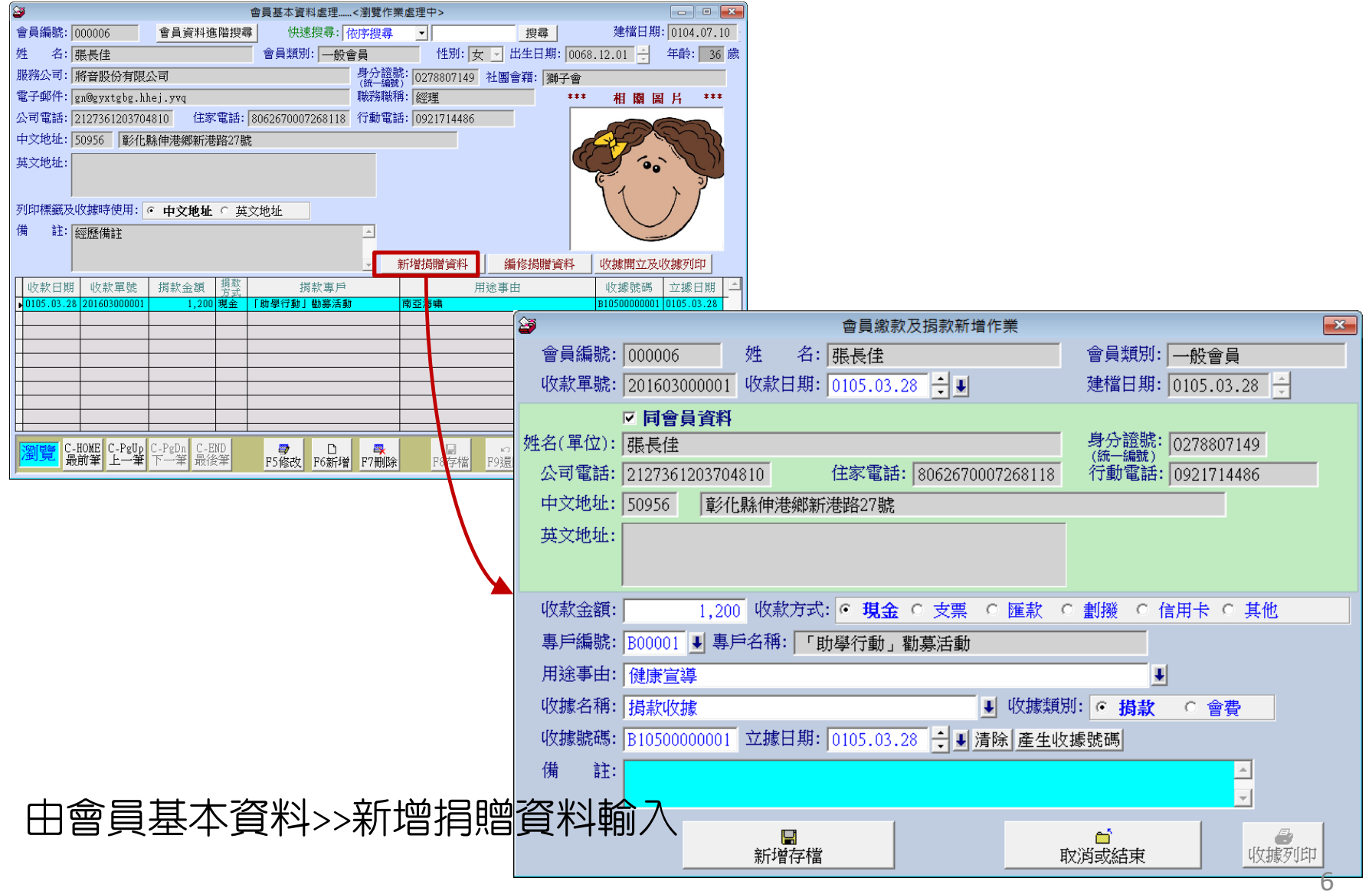

## 收據開立及列印

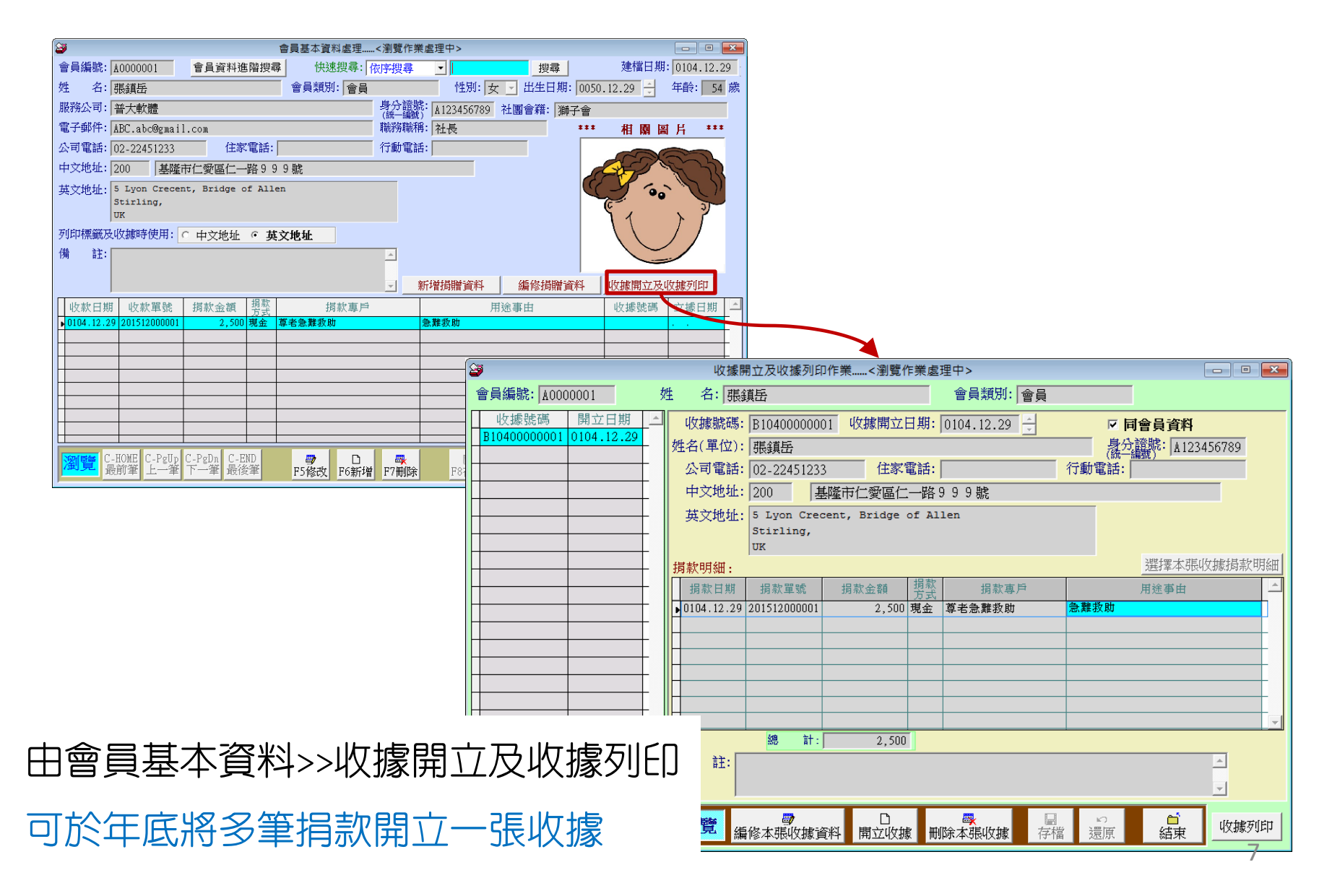

## 捐款紀錄搜尋並轉出EXCEL

| ▶ 主功能選擇目錄<捐款收據管理系統>目前存取本地資料庫 <client版></client版>                                                                                                    |                |                       |               |            |                 |                 |          |
|----------------------------------------------------------------------------------------------------|----------------|-----------------------|---------------|------------|-----------------|-----------------|----------|
| 基本資料建立(A) 各式報表列印(C) 系統維護(E) 結束作                                                                                                    | 作業(Q) 工具(I) 關於 | 換更新(U) 視窗名稱(W)        |               |            |                 |                 |          |
| 會員基本資料處理<>瀏覽作業處理中>                                                                                                    |                |                       |               |            |                 |                 |          |
| 會員編號: 000001 會員資料進階搜                                                                                                    | ■ 損款紀錄進階排      | 與尋 快速搜尋:   依序搜尋       |               | 搜尋」建檔日     | 期: 0105.02.02   |                 |          |
| 姓 名: 黃將美                                                                                                    | 2 <進階搜尋> 捐     | 款紀錄資料                 |               |            |                 |                 | ×        |
| 服務公司: 慕生有限公司                                                                                                    |                |                       | *** 輸入欲搜      | 尋資料的條件     | <b>*</b> ***    | 開始搜尋            | 等合條件資料   |
| 社團會籍: 自行分類                                                                                                    | 收款單號:          | 清除し                   | 女據號碼:         | 清除         |                 |                 |          |
| 電子郵件: qexku@unxa.btgceli.xwr                                                                                                    | 姓 名:           |                       |               | λ.         | 身分證號:<br>(統一編號) | 清除              |          |
| 公司電話: 5038964196771712 住家電話                                                                                                    | 電 話:           |                       | 司時查詢住家電話與行動電  | 話)         | 會員類別:           |                 | ↓清除      |
| 中文地址: 63044 雪林縣斗南鎮長興街33                                                                                                    | 專戶編號:          | ● 名稱:                 |               | 清除         | 收款方式:           |                 | ▶ 清除     |
| 英文地址:                                                                                                    | 用途事由:          |                       |               | -<br>▶ 清除  | 收據類別: ○         | 全部 ○ 損款 ○       | 會費       |
|                                                                                                    | 損款日期:從         | 0109.01.01 🕂 💵 到 🕻    | 109.12.31 🕂 🖳 |            |                 | 備註:按下列欄位抬頭      | 可依資料排序顯示 |
| 備註:經歷備註                                                                                                    | ↓              |                       |               | 身分證號       | 公司電話            |                 |          |
|                                                                                                    | 202001000001   | 0109.01.23 1100000000 | 2 黃將美         | B262467369 | 5038964196771   | 0928493380 非會員  | 1,000 1  |
|                                                                                                    | ▶ 202007000004 | 0109.07.16            | 張曉生           | J200437789 | 1063802135494   | 0915368297 一般會員 | 100 3    |
| 收款日期 收款單號 捐款金額 捐款7<br>0109.11.12 202011000001 14.000 1.支                                                                                                    | 202007000005   | 0109.07.16            | 張曉生           | J200437789 | 1063802135494   | 0915368297 一般會員 | 1,000 3  |
| 0109.01.23 202001000001 1,000 1.支                                                                                                    | 202007000006   | 0109.07.07 1100000000 | 4 方曉世         | Q253468645 | 7700547760505   | 0902260800 一般會員 | 1,000 1  |
| 0105.01.10         201601000003         697,900         信用下           0105.01.17         201601000004         800,600         現金           0105.01.20         0105.01.20         451.200         東亜 | 202008000001   | 0109.08.08 1100000000 | 3 郭陽強         | H142083935 | 8266218015574   | 0966635228 非會員  | 1,000 1  |
| 0105.01.16         201601000000         451,200         反氘           0105.01.16         201601000002         98,400         其他           0104_11_12         201511000001         316,200         劃撥 | 202011000001   | 0109.11.12 1100000000 | 5 黃將美         | B262467369 | 5038964196771   | 0928493380 非會員  | 14,000 1 |
|                                                                                                    | 202012000001   | 0109.12.10 1090000000 | 11 黃仁同        | T234142763 | 1515351853196   | 0913124110 一般會員 | . 100 1  |
|                                                                                                    | 202012000002   | 0109.12.31 1100000000 | 1 黃仁同         | T234142763 | 1515351853196   | 0913124110 一般會員 | 1,000 1  |
| 御覚<br>最前筆<br>上一筆<br>下一筆<br>最後筆                                                                                                    |                |                       |               |            |                 |                 |          |
| 一一一个小学校、学校、学校、学校、学校、学校、学校、学校、学校、学校、学校、学校、学校、学                                                                                                    |                |                       |               |            |                 |                 |          |
|                                                                                                    | 符合筆數:          | 8 筆,選擇單號: 00000       | 4 選擇才         | 2筆         | 列印明細            | □轉出Excel        | 結束       |

在系統主畫面設定期間或搜尋條件,將會員捐款的資料列印或轉出EXCEL

## 列印收據含住址資料

- 1. 收據列印可以設定含地址(A4)
- 2. 二聯式上下兩張(A4)
- 3. 三聯式上中下共三張(A4)

|          | 普大文教基金              | (中華)                   |
|----------|---------------------|------------------------|
| 收據編號:    | B1040000007         | 善大                     |
| 捐 贈 者:   | 王霓霓                 | 甘人                     |
| 聯絡電話:    | (0)08-12345678 (Н)0 | 8-98745 <del>2</del> 1 |
| 通訊地址:    | 95992臺東縣東河鄉北溪908號   | 塚界/                    |
| 金額:      | 新台幣 壹仟贰佰伍拾元整        |                        |
| 用途/事由:   | 流浪犬救助               |                        |
| 備 註:     |                     |                        |
|          |                     |                        |
| <br>理事長: | ·                   |                        |

法人登記證書:法人證記123456333 核准立案字號:立案證書<設立許可證>112233 地 址:普大縣普普鄉大大一路149號 網站地址:http://www.pota.com.tw

| し貝               | ● ● ● ● ● ● ● ● ● ● ● ● ● ● ● ● ● ● ●                                   |                                                          |                      |
|------------------|-------------------------------------------------------------------------|----------------------------------------------------------|----------------------|
|                  | ── 地 ── 址: 盲大報音音和大大一路149號<br>統一編號: 12345678 電 話:                        | 02-12345678                                              |                      |
|                  |                                                                         |                                                          |                      |
|                  |                                                                         |                                                          |                      |
|                  |                                                                         |                                                          |                      |
|                  | 95992<br>支支制(支)(約41)(2000)時                                             |                                                          |                      |
|                  | 室来称来州师山关90656                                                           | 先生                                                       |                      |
|                  | 王霓霓                                                                     | 女士<br>寶號                                                 |                      |
|                  |                                                                         | je je                                                    |                      |
|                  |                                                                         |                                                          |                      |
| _                |                                                                         |                                                          |                      |
|                  | 普大文教                                                                    | 基金會中華民國分會                                                |                      |
|                  | 收據編號: B1040000007                                                       |                                                          | 羊 07 月 15 日          |
|                  |                                                                         | 日へ入行<br>身分證字                                             | 號: X152904616 第      |
|                  | 聯絡電話: (0)08-12345678                                                    | (H)08-987452                                             | 8899 聯               |
| 中華民              | 通訊地址: 95992臺東縣東河鄉北溪90                                                   | 18號 爆导用早                                                 | :<br>存               |
| 444              | 金 額: 新台幣 查仟貳佰伍拾元書                                                       | Ł                                                        | 1,250 根              |
|                  | 用途/事由: 流浪犬救助                                                            | 捐款方式:                                                    | 現金                   |
| 百人               | 備 註:                                                                    |                                                          |                      |
| H A              |                                                                         |                                                          |                      |
| 12512            | <br>理事長:                                                                |                                                          |                      |
| -9874021         | 法人登記證書:法人證記123456333<br>按准立案字題:立案證書,過立述可證。112222                        | 統一編號:123456<br>                                          | 78                   |
| 塚岑               | 地 址:音大縣音音鄉大一路149號<br>網站地址:http://www.pota.com.tw                        | 電 語:02-125<br>傳 真:02-298<br>電子信箱:support@mail.pota.com.t | 76543<br>W           |
|                  |                                                                         |                                                          |                      |
|                  | 晋大又教:                                                                   | 奉金王华民团                                                   |                      |
|                  | 收據編號: <u>B1040000007</u>                                                | <b>些大文教</b> #: 0104 4                                    | 年07月15日              |
|                  |                                                                         | 基金會收 (統一編)                                               | X 152904616          |
|                  |                                                                         | (H)08-987452                                             | 18899                |
|                  | 2011年1日11: 93992室未続未刊がれば美知<br>全 額・新会参 あたぎ なな 払うま                        | J850: J/20 17 / 11                                       | 1 250 執              |
|                  | 田淦/東中· 法浪犬救助                                                            | に 招参なみ、                                                  |                      |
|                  |                                                                         | 1月ホヘノリエム:                                                |                      |
|                  | 17用 ī土:                                                                 |                                                          |                      |
|                  |                                                                         |                                                          |                      |
|                  | 埋争校:                                                                    | 200 2505                                                 | 70                   |
|                  | 広へ宣記宦者・法へ置記123450333<br>核准立案字號:立案證書<設立許可證≥112233<br>地 址:善本販善善網オオー№1409€ | 統一編號:123456<br>電 話:02-123<br>値 友:02-200                  | 78<br>45678<br>76543 |
| <b>帝</b> 之后始:。   | hu hu hu hu hu hu hu hu hu hu hu hu hu h                                | ☞ 兵・U2-298<br>電子信箱:support@mail.pota.com.t               | 10040<br>W           |
| e 1_12⊻8 • subbo | resmail.pota.com.tw                                                     |                                                          |                      |

## 收據內容的資料自行編定

| 🎒 設定收據列印基本     | 資料                         |                      |              |            | <b>—</b>   |
|----------------|----------------------------|----------------------|--------------|------------|------------|
| 法人登記證書:        |                            |                      |              |            |            |
| 核准立案證號:        |                            |                      |              |            |            |
| 勸募字號:          |                            |                      |              |            |            |
| 統一編號:          | 電話:                        | 傳真:                  |              |            |            |
| 地址<中文>:        |                            |                      |              |            |            |
| 地址<英文>:        |                            |                      |              |            |            |
| 網站域名地址:        |                            |                      |              |            |            |
| 電子信箱地址:        |                            |                      | 單位印章:        |            | 載          |
|                | 收據加印單位印章:                  | • 加印 • 不印            |              | 甲華氏        | 或          |
| 設定收據列表機        | 為: SAMSUNG ML-2525W SERIES |                      | •            | 普大文        | <b>教</b> 费 |
| <br>  收據單據列印紙  | 張格式: ○ A4 · ● LETTER 中-    | -77                  |              | 其全面        | 6 周        |
| (你能留能好!!!      |                            |                      | "自訂(中一刀)"    | 金亚目,       | 清          |
| 4又切象-平切家グリレド1天 |                            | x上auon ,其規格為(8.5inch | x 5.5inch) • | 隊界用        | 「「「」」 「」   |
|                |                            |                      |              |            | <u> </u>   |
| 收據相關人員簽        | 核欄:理事長:王大中 祝您闔家平語          | 安 身體健康               |              | 清          | ì除 還原      |
| 新增損贈資料收        | 據類別預設為: ○ <b>損款</b> ○ 會習   | 豊 <u></u> 是否允許捐贈資    | 科捐款金額為新      | 零: ○ 不允許 ⊙ | 允許         |
| L              | <b>女據列印可設定是否加</b>          | 0印單位印章並(             | 自行編訂算        | 單位資訊       | E) 10      |
|                |                            |                      |              |            | 10         |

## 收據列印彈性設定

| 🎯 設定收據列印基本 | 資料          |                 |      |      |       |      | <b>X</b> |
|------------|-------------|-----------------|------|------|-------|------|----------|
| 法人登記證書:    | 法人登記證書      |                 |      |      |       |      |          |
| 核准立案證號:    | 核准立案證驗      | <b>た:</b>       |      |      |       |      |          |
| 勸募字號:      | 勸募字號:       |                 |      |      |       |      |          |
| 統一編號:      | 12345678    | 電話: 電話          |      | 傳真:  | 傳真    |      |          |
| 地址<中文>:    | 中文地址        |                 |      |      |       |      |          |
| 地址<英文>:    | 英文地址        |                 |      |      |       |      |          |
| 網站域名地址:    | https://www | .pota.com.tw/   |      |      |       |      |          |
| 電子信箱地址:    | support@mai | l.pota.com.tw   |      |      | 單位印章: |      | 載        |
|            |             | 收據加印單位印章:       | ○ 加印 | ○ 不印 | ]     | 中華民國 | 公式       |
| 設定收據列表機    | 為: SAMSUNG  | ML-2525W SERIES |      |      | •     | 並十寸数 | とない      |

- 1. 請輸入核准立案證號、統一編號、電話、地址等顯示於收據表尾的資料。
- 2. 系統的法人登記證書、傳真、網站地址、電子信箱、收據相關人員簽核欄等欄 位,如果沒有輸入資料,在收據列印不顯示這些欄位(包含欄位名稱)。
- 3. 請設定是否加印單位印章,自行載入印章圖片。
- 4. 選擇點陣印表機套表列印。套表列印需自行設計印刷收據外框,一次列印多聯。
- 5. A4列印可以選擇要不要印住址聯,若不印,收據列印二聯或三聯。
- 6. 設定是否開立零元收據(金額為0仍可開立收據),將所捐的物品輸入在備註欄位。

## 可設定多個專戶

| <b>3</b>                                                  | 捐款專戶基本資料     | [料處理<瀏覽作業處理中>                                    |
|-----------------------------------------------------------|--------------|--------------------------------------------------|
| 鍵入所要尋找的關鍵字:                                               |              | 捐款專戶資料進階搜尋                                       |
| 專戶編號     專戶名稱       B00001     「助學行動」勸募活動                 | <u> </u>     | -<br>專戶編號: B00003                                |
| B00002 社會救助金專戶<br>▶B00003 補助院童生活費                         |              | 專戶名稱: 補助院童生活費                                    |
| B00004         兒童暨家庭扶助基金           B00005         流浪犬救助基金 |              | 銀行代碼: 0520546 名稱: 渣打國際商業銀行                       |
|                                                           |              | 銀行名稱: 科學園區分行 簡稱: 渣商銀園區                           |
|                                                           |              | 銀行戶名: 張中言                                        |
|                                                           |              | 銀行帳號: 0947899249902225                           |
|                                                           |              | 劃撥帳號: 0758657358544550                           |
|                                                           |              | 收據名稱: 揭贈收據                                       |
| 第 0003/0005 筆                                             | •            | 專戶用途: 補助院童生活費                                    |
| 瀏覽<br>最前筆<br>上一筆<br>下一筆<br>最後筆<br>F5                      | ■<br>修改 F6新增 | ■     ■     ●       F7刪除     F8存檔     F9還原     ● |

#### 可統計各個專戶期間收款金額,

將"會費"與"捐款"設定成不同專戶

## 上傳國稅局CSV檔案

#### 期間捐款紀錄資料可以轉出可上傳國稅局的檔案格式

#### (轉出檔案由系統維護功能操作)

| 🎯 將捐款紀錄資料轉出 | 出作業(*.CSV)                                                                                       | • ×      |
|-------------|--------------------------------------------------------------------------------------------------|----------|
| 1.年度別:      | 0111 ▼ 🗧 2.收款日期:從 0110.01.01 🗧 🛡 到 0111.12.31 🗧 🛡                                                |          |
| 3.類 別:      | <ul> <li>● 全部 ○ 損款 ○ 會費</li> <li>5.身分證字號: ○ 含空白 ● 不含空白</li> </ul>                                |          |
| 4.列印方式:     | <ul> <li>● 總計</li> <li>● 明細</li> <li>● 6.捐 贈 別:</li> <li>■ 該善捐贈</li> </ul>                       | •        |
| 存放EXCEL檔目錄: | 至:\Users\lisap\Desktop\DA90轉檔目錄           對政黨捐贈(監祭院)            [C:\Users\lisap\Desktop\DA90轉檔目錄 | 11<br>22 |
| 存檔檔案名稱:     | 111_86765481 私立學校法第62條(未指定)<br>私立學校法第62條(指定)                                                     | 33       |
|             | 慈善揭贈                                                                                             | 55       |

捐贈別適用於政黨、政府單位、私立學校、社團法人、財團法人等

## 專戶收款明細報表

| 期間專戶收款明細報表                               | _ 🗆 🗙                                       |
|------------------------------------------|---------------------------------------------|
| 1.收款日期:從 0109.01.01 🕂 🖢 到 0109.12.31 🕂 🖳 | 將報表轉出 EXCEL                                 |
| 2.專戶代號:從 B00001 ♥ 到 B00005 ♥             | Ⅰ     ●     ●       F5預覽     F6列印     ESC結束 |

列印日期:0110.03.24

第1頁/共1頁

收款日期:從 0109.01.01 到 0109.12.31 專戶代號:從 B00001 到 B00005

| <br>專戶代*捐 款 專 戶 名 稱   | ================================                                                                                                    |                                                                   | == ======= ======= ======= ==========                                                   |
|-----------------------|----------------------------------------------------------------------------------------------------|-------------------------------------------------------------------|-----------------------------------------------------------------------------------------|
| <br>B00001 「助學行動」勸募活動 | 0109.07.16 202007000004                                                                                                    | ==                                                                |                                                                                         |
|                       |                                                                                                    |                                                                   | 共 1 筆,小計: 100                                                                           |
| B00002 社會救助金專戶        | 0109.01.23 202001000001 110000000002 0110.<br>0109.07.07 202007000006 11000000004 0110.<br>0109.08.08 202008000001 11000000003 0110. | .03.23 000001   黃將美<br>.03.23 000003   方暁世<br>.03.23 000002   郭陽強 | 非會員 B262467369 1. 支票 1,000<br>一般會員 Q253468645 1. 支票 1,000<br>非會員 H142083935 1. 支票 1,000 |
|                       |                                                                                                    |                                                                   | <br>共 3 筆,小計:    3,000                                                                  |
| B00004 兒童暨家庭扶助基金      | 0109.11.12 202011000001 110000000005 0110.                                                                                           | .03.23 000001   黃將美                                               | 非會員 B262467369 1. 支票 14,000                                                             |
|                       |                                                                                                    |                                                                   | 共 1 筆,小計: 14,000                                                                        |
| B00005 流浪犬救助基金        | 0109.07.16 202007000005<br>0109.12.10 202012000001 109000000001 0109.<br>0109.12.31 202012000002 110000000001 0110.                  | 000004 張暁生<br>.12.10 000005 黃仁同<br>.03.23 000005 黃仁同              | 一般會員 J200437789 支票 1,000<br>一般會員 T234142763 1.支票 100<br>一般會員 T234142763 1.支票 1,000      |
|                       |                                                                                                    |                                                                   | 共 3 筆,小計: 2,100                                                                         |
|                       |                                                                                                    |                                                                   | 19,200                                                                                  |

依照專戶統計期間收款金額並依各專戶小計,可以將資料轉出EXCEL檔案

## 會員收款明細報表 \*\*\*

列印日期:0110.03.24

#### 期間會員收款統計報表

#### 第1頁/共1頁

| 收款日期:<br>會員編號:<br>會員類別:<br>類 別: | 從 0109.01.01 到<br>從 000001   到<br>從 一般會員<br>全部 | 0109.12.31<br>000005<br>到 非會員 | 依編號統計                                                          |                                 |              |
|---------------------------------|------------------------------------------------|-------------------------------|----------------------------------------------------------------|---------------------------------|--------------|
| 會員 編號                           | <br>*會 员 姓                                     | 名*會員類別                        | *收款 日期*收 款 單 號*捐款方式*                                           |                                 | 途 / 事 自      |
| 000001                          | <br>黃將美                                        | <br>非會員                       | 0109.01.23 202001000001 1. 支票<br>0109.11.12 202011000001 1. 支票 | 1,000 捐款 捐贈韓<br>14,000 捐款 921大地 | 四人士<br>2震    |
|                                 |                                                |                               | 共 2 筆,小計:                                                      | 15,000                          |              |
| 000002                          | 郭陽強                                            | 非會員                           | 0109.08.08 202008000001 1. 支票                                  | 1,000 捐款 捐贈聲                    | 啞人士          |
|                                 |                                                |                               | 共 1 筆,小計:                                                      | 1,000                           |              |
| 000003                          | 方曉世                                            | 一般會員                          | 0109.07.07 202007000006 1. 支票                                  | 1,000 捐款 捐贈聲                    | 啞人士          |
|                                 |                                                |                               | 共 1 筆,小計:                                                      | 1,000                           |              |
| 000004                          | 張曉生                                            | 一般會員                          | 0109.07.16 202007000004 支票<br>0109.07.16 202007000005 支票       | 100 捐款 捐贈身,<br>1,000 捐款 捐贈聲!    | 心障礙人士<br>啞人士 |
|                                 |                                                |                               | 共 2 筆,小計:                                                      | 1,100                           |              |
| 000005                          | 黃仁同                                            | 一般會員                          | 0109.12.10 202012000001 1. 支票<br>0109.12.31 202012000002 1. 支票 | 100 捐款 捐贈韓<br>1,000 捐款 捐贈韓(     | 啞人士<br>啞人士   |
|                                 |                                                |                               | 共 2 筆,小計:                                                      | 1,100                           |              |
| 依照會                             | 會員統計期                                          | 間収款金額                         | 領並依各會員小計                                                       | 19,200                          |              |

15

## 捐款方式收款明細報表

| 期間捐款方式收款統計報表                                                                                                    |                                                                                                    |
|----------------------------------------------------------------------------------------------------|----------------------------------------------------------------------------------------------------|
| 1. 收款日期:從 0109.01.01 🕄 🖳 到 0109.12.31                                                                                                    |                                                                                                    |
| 2. 損款方式:從 1. 支票                                                                                                    | ▶ 將報表轉出 EXCEL 列印日期:0110.03.24                                                                                                    |
|                                                                                                    | ▲ <b>●</b> ● 第1頁/共1頁<br>F5預驗 F6列印 ESC/結束                                                                                                    |
| 2·規 別· (* 主部 )                                                                                                    |                                                                                                    |
| Ⅰ 括款方式*會員 編號*會 員 姓 名*會員類)                                                                                                    |                                                                                                    |
| 1.支票       000001       黃將美       非會員         000001       黃將美       非會員         000002       郭陽強       非會員         000003       方曉世       一般會員         000005       黃仁同       一般會員         000005       黃仁同       一般會員 | 0109.01.23       202001000001       1,000 捐款 捐贈 聾啞人士         0109.11.12       202011000001       14,000 捐款 921大地震         0109.08.08       202008000001       1,000 捐款 捐贈 聾啞人士         0109.07.07       202007000006       1,000 捐款 捐贈 聾啞人士         0109.12.10       202012000001       1,000 捐款 捐贈 聾啞人士         0109.12.31       202012000002       1,000 捐款 捐贈 聾啞人士         0109.12.31       202012000002       1,000 捐款 捐贈 聾啞人士 |
| 支票 000004 張曉生 一般會員                                                                                                    | 共 6 筆,小計: 18,100<br>0109.07.16 202007000004 100 捐款 捐贈身心障礙人士                                                                                                    |
| 000004 張曉生 一般會員                                                                                                    | 0109.07.16 202007000005 1,000 捐款 捐贈聾啞人士<br>共 2 筆,小計: 1,100                                                                                                    |
| 總計:共8筆                                                                                                    | 19,200                                                                                                    |

依照捐款方式統計期間收款金額並依各捐款方式小計

## 收據收款明細報表

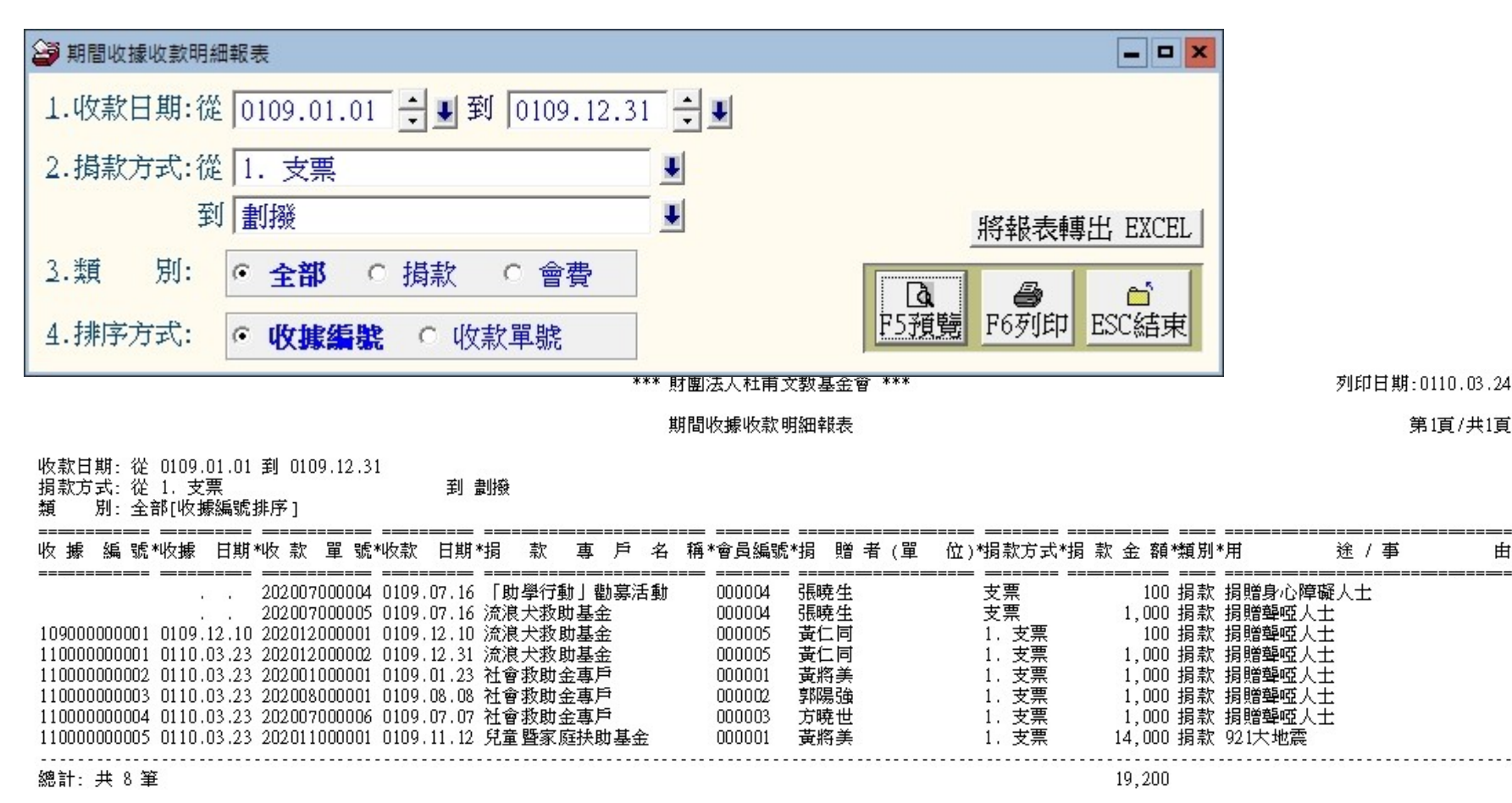

### 期間所有的收款資料依照收據編號或收款單號排序 尚未開立收據編號的該筆資料收據編號與日期為空白

17

曲

## 各式統計報表+系統維護功能

- 1. 會員基本資料報表
- 2. 通訊住址標籤列印
- 3. 期間收款明細報表
- 4. 專戶收款明細報表
- 5. 會員收款明細報表
- 6. 期間會員收款總計報表
- 7. 期間專戶收款總計報表
- 8. 期間尚未開立收據資料列表與統計

- 1. 利用EXCEL檔轉入會員基本資料
- 2. 會員基本資料轉出EXCEL檔案
- 3. 捐款資料CSV檔案上傳國稅局
- 4. 資料庫拷備留底備份
- 5. 更改會員編號
- 6. 受贈單位設定

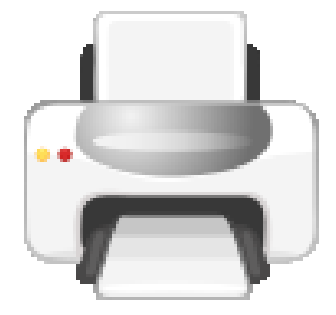

#### 期間收款明細表可選定日期轉出EXCEL檔案,上傳到網頁以昭公信

## 歡迎下載試用

# 数作嚴謹。歡迎試用 普大軟體網站 http://www.pota.com.tw 歡迎下載

## 完整功能試用軟體

操作手册、PPS說明檔

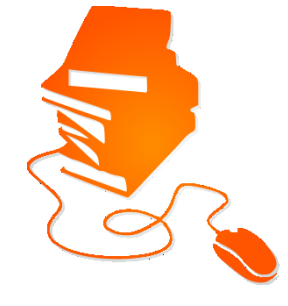